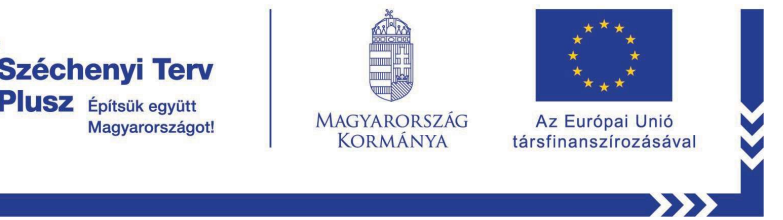

# HÁZTARTÁSOK ÉS KÖZINTÉZMÉNYEK INTERNET ELLÁTOTTSÁGÁNAK VÉLEMÉNYEZÉSE

A társadalmi konzultációt lebonyolító és projektvégrehajtó Digitális Kormányzati Fejlesztés és Projektmenedzsment Kft. (DKF Kft.) ezúton kéri a lakosság, a közintézmények és a vállalkozások segítségét a Magyarországon elérhető internet lefedettségi adatokat tartalmazó nyilvántartás pontosításában.

Az Európai Unió Digitális évtized víziójában megfogalmazott és a kormány által elfogadott Nemzeti Digitalizációs Stratégia infrastruktúra pillérében is megjelenő célok - **Gigabit internet elérést az összes háztartásba és 5G mobil internet szolgáltatást minden lakott területen** – eléréséhez megkezdődött a DIMOP Plusz 3.1.2. (Gigabit Magyarország) projekt előkészítése.

A projekt célja, hogy az eddigi támogatott és hírközlési szolgáltatók által saját forrásból megvalósított fejlesztésekkel nem érintett háztartások, vállalkozások és közintézményi kapcsolatok Gigabit fel- és letöltési sebességgel rendelkező technológiával (optikai és fix vezeték nélküli) kerüljenek ellátásra.

Az Európai Unió ERFA keretéből állami támogatással megvalósuló hálózatfejlesztés eredményes végrehajtása érdekében a következő évek beruházásait megalapozó adatok pontosításához a DKF Kft. társadalmi konzultációt hirdet.

A konzultációs térképen bárki megkeresheti lakóhelyét és megtekintheti, hogy adott cím Gigabit sebességű internetszolgáltatással ellátott-e. Amennyiben a térképen látottaktól eltérőt tapasztal, a bejelentő űrlap kitöltésével véleményezheti az adott címen elérhető szolgáltatás minőségét.

# Konzultációs felület bemutatása

# Alapértelmezett kezdőlap

A <u>netbejelentes.dkf.hu</u> weboldal megnyitását követően az alapértelmezett beállításokkal (sávszélesség bekapcsolva a térkép jelmagyarázatában) jelenik meg a térkép, ahol színfoltok mutatják a sávszélességet.

A konzultációban való részvétel a lakosság, az üzleti vállalkozások és a közintézmények részéről nem jár regisztrációs kötelezettséggel. Azonban a távközlési szolgáltatóknak

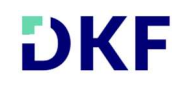

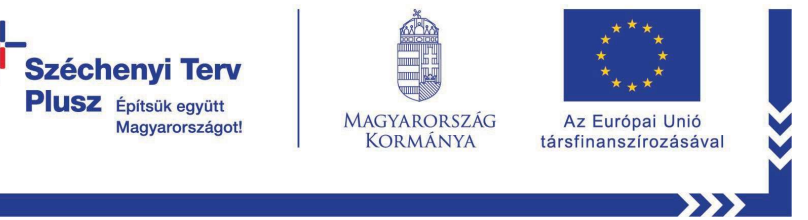

csak a regisztrációt követően van lehetőségük észrevételeiket megtenni, erre szolgál a jobb felső sarokban található "Szolgáltatói bejelentkezés" gomb.

A bal felső sarokban található keresősáv arra szolgál, hogy rákeressünk egy általunk ellenőrizendő vagy véleményezendő címre.

Az "Új bejelentés" gomb használatával bejelentést kezdeményezhetünk, melynek funkciói részletesen a kézikönyvben később lesznek kifejtve.

A felső menüsávban a "Tájékoztatók" gombra kattintva elérhetőek a felhasználói kézikönyvek és adatkezelési tájékoztatók

A bal alsó sarokban elhelyezett szövegdobozban láthatók a ki- és bekapcsolható szűrőbeállítások, valamint a sávszélességet mutató színkódok magyarázata.

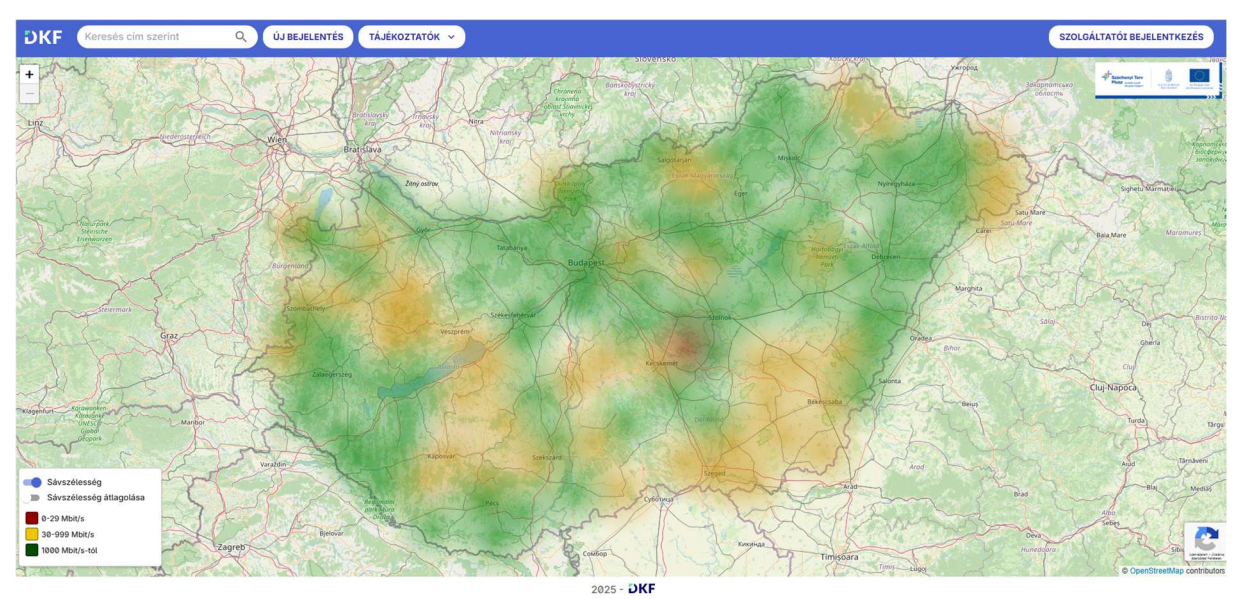

1. ábra: Alapértelmezett kezdőlap

# Sávszélesség átlagolása

A fent említett beállítás mellé a képernyő bal alsó sarkában érdemes bekapcsolni az alatta található funkciót, a "Sávszélesség átlagolása" kapcsolót, ami így számszerűen mutatja a helyi sávszélesség átlagos erősségét Mbit/s mértékegységben. Az egér görgőjével vagy a bal felső sarokban található gombokkal lehet be- és kizoomolni, így részletesebb adatokat kaphat a felhasználó a területen elérhető átlagos sávszélességről.

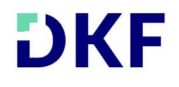

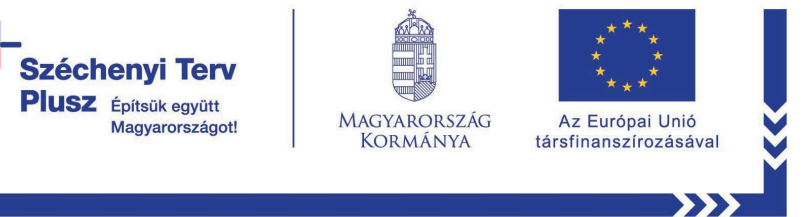

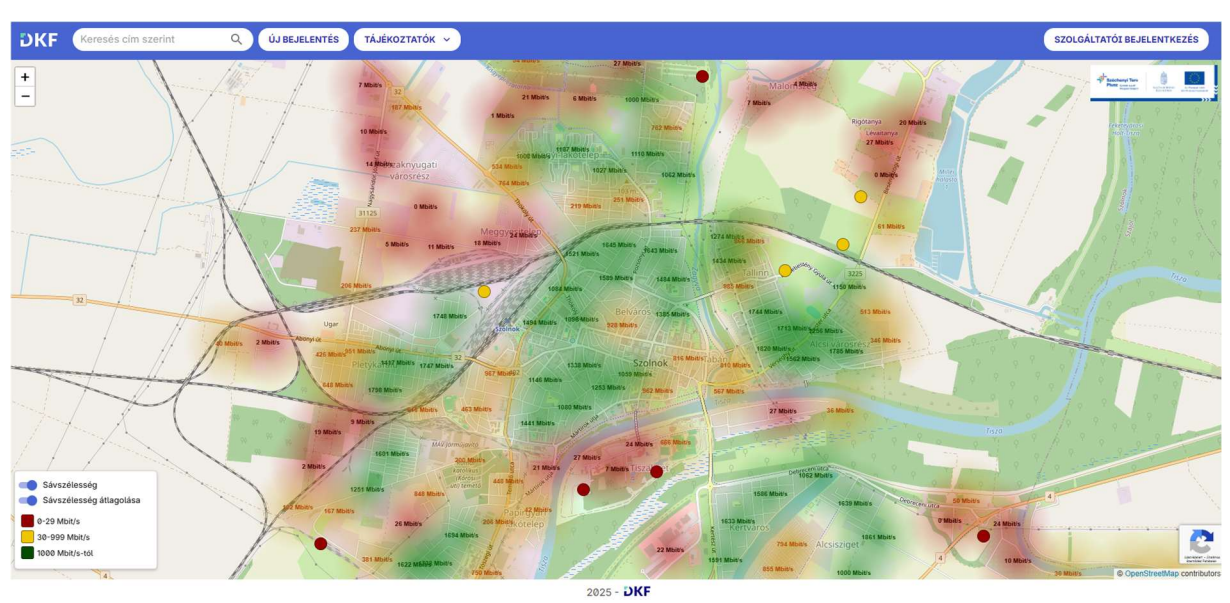

2. ábra: Sávszélesség átlagolása

Ha teljesen ráközelítünk az adott településre, ott különböző színekkel jelölt igényhelyeket<sup>1</sup> láthatunk, melyek egyenként, a jelmagyarázatban látható színek szerint vannak csoportosítva:

- Vörös: nincs elérhető szolgáltatás vagy nem éri el a szélessáv alsó határát (0-29 Mbit/s);
- Citromsárga: Szélessáv, viszont nem gigabitképes (30-999 Mbit/s);
- Sötétzöld: Gigabitképes sávszélesség (1000 Mbit/s-tól).

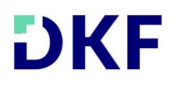

<sup>&</sup>lt;sup>1</sup> Igényhely fogalma: Az igényhely olyan házszám szintű cím, amelyen potenciális infokommunikációs szolgáltatási igény jelentkezhet az ott található lakossági, üzleti vagy közületi entitás részéről. Forrás: <u>Nemzeti Digitalizációs Stratégia</u>

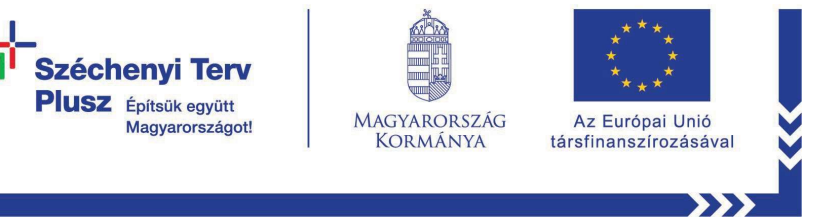

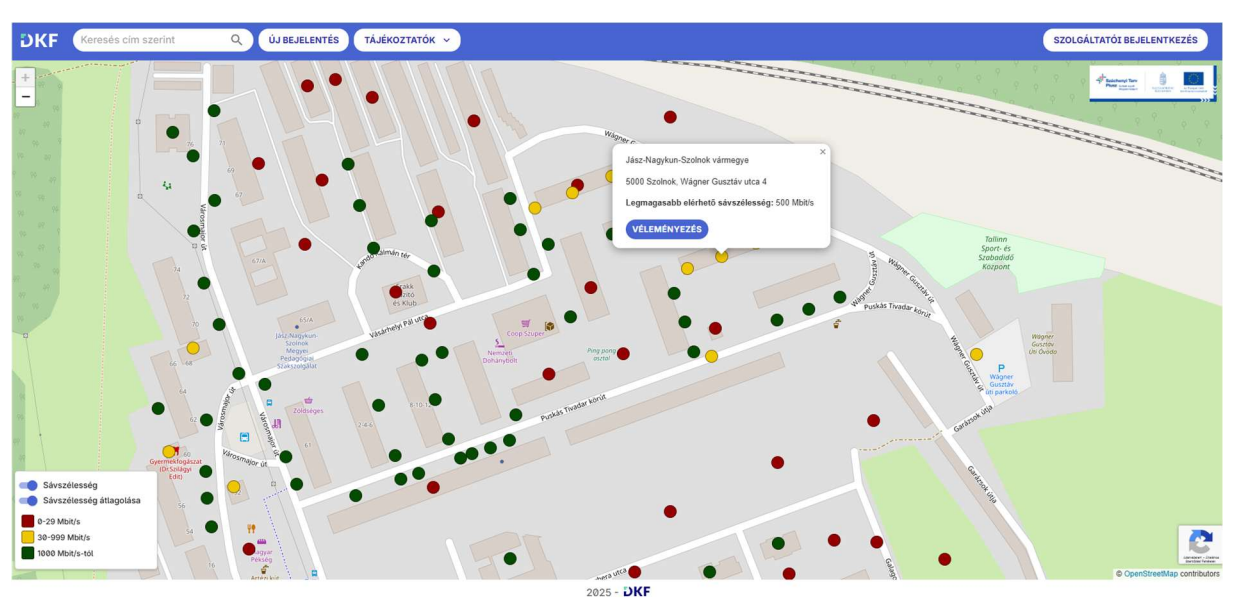

3. ábra: Sávszélesség ábrázolása háztartásokra bontva

Amennyiben az adott címen feltüntetett elérhető **sávszélesség kategóriája nem egyezik a bejelentő által tapasztalt értékkel,** akkor a felhasználónak lehetősége van a "Véleményezés" gombra kattintva jelezni.

#### Címek keresése

Bejelentések megtételéhez első lépésben ki kell keresni az adott címet, amit két különböző módon tehetünk meg.

#### Cím keresősávba történő beírásával

A bal felső sarokban található keresősávba a bejelenteni kívánt cím begépelésével rákereshetünk a kívánt címre. Ebben az esetben megjelenik a térképen egy kék kör, ami a beírt cím helyzetét jelzi.

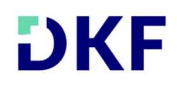

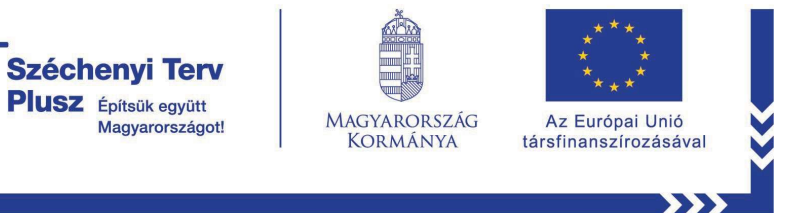

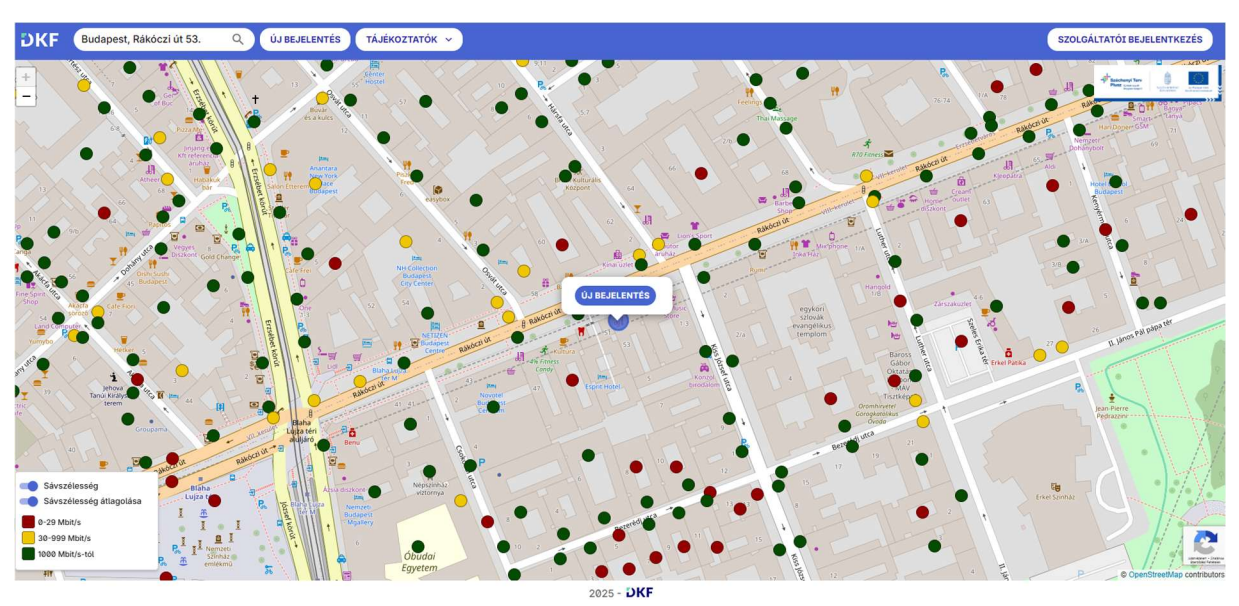

4. ábra: Cím begépelése a keresősávba

#### Manuális keresés nagyítással

A felhasználó az egér görgőjének segítségével vagy a térkép bal felső sarkában található "+/-" gombokkal kikeresheti a bejelenteni kívánt címet.

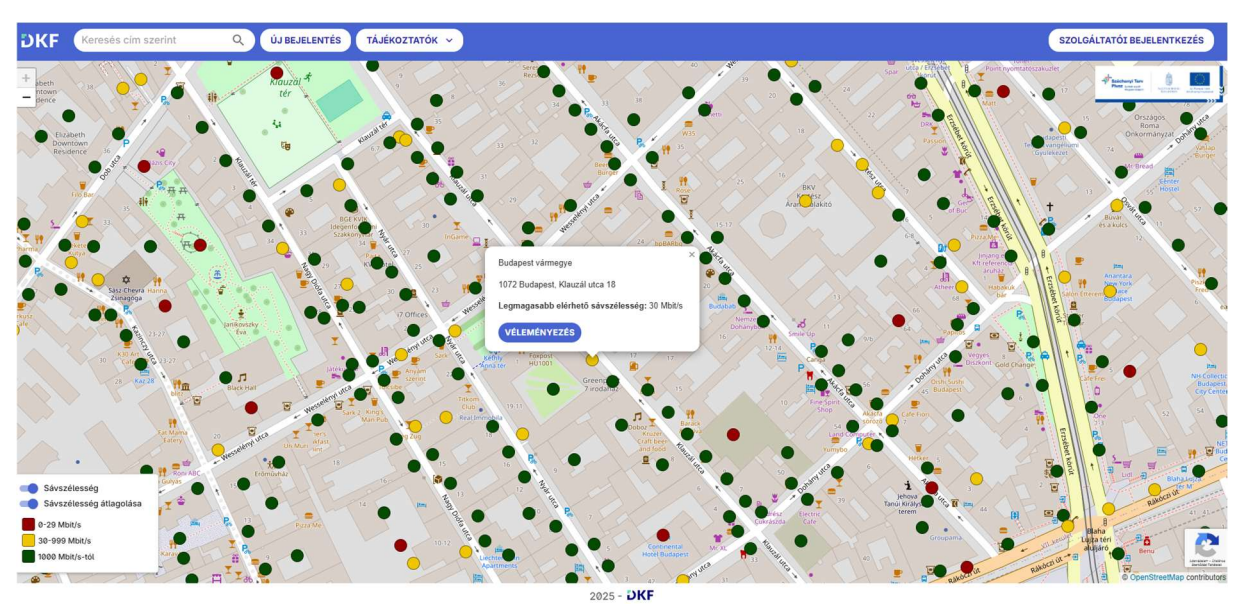

5. ábra: Manuális keresés nagyítással

# Sávszélesség véleményezése

Véleményezés kezdeményezése esetén megnyílik egy adatbekérő lap, ahol a címet automatikusan kitölti a rendszer, amit amennyiben indokolt, pontosítani lehet az alsó, opcionális mezők kitöltésével (épület, lépcsőház, emelet, ajtó).

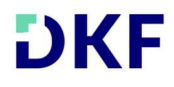

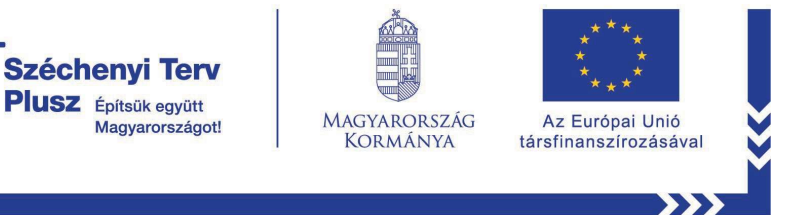

Az adott címen elérhető szolgáltatás minőségének a véleményezésére és a bejelentő űrlap beküldésére a személyes adatok megadása nélkül is lehetőség van.

| DKF Keresés cím szerint                                 |                                                                                                    | Se a                      |                  |                  |      | szo                       | LGÁLTATÓI BEJELENTKEZÉS                         |
|---------------------------------------------------------|----------------------------------------------------------------------------------------------------|---------------------------|------------------|------------------|------|---------------------------|-------------------------------------------------|
| + sbern<br>- forme 2                                    |                                                                                                    |                           | Yomtaloszakuziet | Antonia Internet |      |                           |                                                 |
|                                                         |                                                                                                    |                           | 15 Orszagos Ogo  |                  |      |                           |                                                 |
| Elizabeth<br>Downtown<br>Residence                      | Vármegye *                                                                                                    |                           | 1072             | Budapest         |      | Te Crangesum<br>Dyungesum | Orkornányzat politika<br>24 stalap<br>26 stalap |
|                                                         | Közterület neve *                                                                                                    | Közterület jellege *      |                  | Házszám * -      |      |                           | O'to Bread                                      |
| NABAY IS HIT                                            | Klauzál                                                                                                    | utca                      | - 18             |                  |      |                           | 13 Sebrer<br>Hoster                             |
|                                                         | Épület                                                                                                    | Lépcsőház                 | Emelet           |                  | Ajtó |                           | es a kules                                      |
|                                                         | Sávszélességre vonatkozó adatok          Nem érhető el szélessávú internet szolgáltatás (0-30 Mbil/s).         Gigabitkópességnél kisebb névleges letöltési sebességű internet szolgáltatás érhető el (30-1000 Mbil/s).         Gigabitkópess: A megadott címen legalább gigabitképességnek megfelelő névleges letöltési sebességű internet szolgáltatás érhető el (100+ Mbil/s).         Gigabitkópess: A megadott címen legalább gigabitképességnek megfelelő névleges letöltési sebességű internet szolgáltatás érhető el (100+ Mbil/s).         Szolgáltató kiválasztása (nem kötelező)         Szolgáltató       v |                           |                  |                  |      |                           |                                                 |
| Sávszélesség                                            | Bejelentõ adatai                                                                                                    |                           |                  |                  |      |                           | UN CHURCH M                                     |
| Sávszélesség átlagolása<br>0-29 Mbit/s<br>30-999 Mbit/s | Bejelentő neve * Bejelentő e-mail címe *                                                                                                    |                           |                  |                  |      | H                         | Baha<br>Latatéri Ba                             |
| 1000 Mbit/s-tol                                         | 🗹 Szeretnék értesítést kérni a feldolgozás eredményéről 👔                                                                                                    |                           |                  |                  |      | - AND UT -                | Sultaro Benu                                    |
| E A A A A A A A A A A A A A A A A A A A                 | Elolyastam o vonatkazá ů datkoz                                                                                                    | aláai táiákostotát<br>202 | 5 - DKF          | _                |      | Ritton                    | OpenStreetMap contributor                       |

6. ábra: Bejelentés kezdeményezése

Az ablakot lejjebb görgetve megjelenik a Sávszélességre vonatkozó adatok szakasz.

### A sávszélesség ellenőrző funkciót csak abban az esetben kell elvégezni, ha a mérést az adott igényhelyhez tartozó végponton hajtják végre.

A térképen megjelenített adatok az adott címen elérhető maximális letöltési sebességet<sup>2</sup> mutatják és nem a felhasználó által igénybe vett szolgáltatás keretében biztosított sebesség értéket.

### A szolgáltatók által kiépített, rendelkezésre álló internet szolgáltatás maximális letöltési sebesség értéke és a felhasználó által előfizetett díjcsomag részeként biztosított sebességérték eltérhet egymástól.

A mérést a sárga gombra kattintva lehet elindítani. A sávszélesség mérését érdemes többször megismételni, esetleg eltérő időpontban is ellenőrizni, mivel ez egy pillanatnyi értéket mér, amit több külső tényező befolyásolhat.

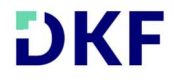

<sup>&</sup>lt;sup>2</sup> Maximális letöltési sebesség: a helyhez kötött internet szolgáltatás legmagasabb letöltési sebessége, amelyet a felhasználó a szolgáltatás igénybevétele során megtapasztalhatna, ha a szolgáltató az adott előfizetői hozzáférési ponton a hálózat műszaki jellemzői által lehetővé tett legmagasabb sebességű szolgáltatást nyújtaná. A maximális letöltési sebesség az a legmagasabb sebesség, amit a szolgáltató a hálózat műszaki jellemzői alapján megajánlhatna az adott előfizetői hozzáférési ponton. Forrás: NMHH

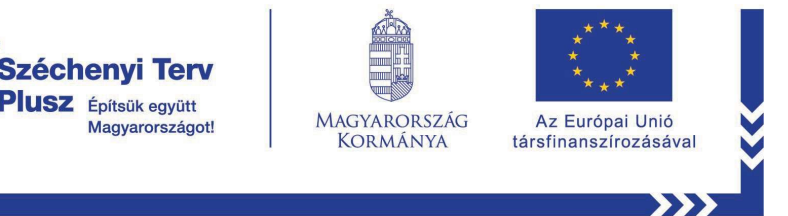

| DKF Koresés cim szerint                     | Bejelentés kezdeményezése                                                                                                    | SZOLGÁLTATÓS BEJELENTKEZÉS                           |                         |                                    |                                                                                                    |  |  |
|---------------------------------------------|----------------------------------------------------------------------------------------------------|------------------------------------------------------|-------------------------|------------------------------------|----------------------------------------------------------------------------------------------------|--|--|
| pente 2 2 4 4 4 4 4 4 4 4 4 4 4 4 4 4 4 4 4 | Cimadatok                                                                                                    |                                                      |                         |                                    |                                                                                                    |  |  |
| elizabeth elizabeth                         |                                                                                                    |                                                      | Irányítószám *          | - Település *                      | Roma<br>Disternaliyat                                                                                                    |  |  |
| Pesidence B P                               | Vármegye *                                                                                                    |                                                      | 1072                    | Budapest                           | A Constant A to A Constant                                                                                                    |  |  |
|                                             | Közterület neve *                                                                                                    | Közterület jellege *                                 |                         | Házszám *                          | Contract and the second second s |  |  |
| Rep. A. Rep.                                | Klauzál                                                                                                    | utca                                                 | *                       | 18                                 |                                                                                                    |  |  |
|                                             | Épület                                                                                                    | ház                                                  | Emelet                  | Ajtó                               |                                                                                                    |  |  |
|                                             | Sávsze          Nem érhető el szélessávű intern         Gigabitképességnét kisebb névk         Gigabitképes: A megadott címen         Mbit/s).         Szolgáttató | élesség ellenőrzése<br>17(<br>Szolgáltató kiválasztá | Mbps<br>©               | ×<br>szolgáttatás érhető el (1000+ |                                                                                                    |  |  |
| Sávszélesség                                |                                                                                                    |                                                      |                         |                                    |                                                                                                    |  |  |
| Sávszélesség átlagolása                     |                                                                                                    |                                                      |                         |                                    | and a second second                                                                                                    |  |  |
| 0-29 Mbit/s                                 | Bejelentö neve *                                                                                                    |                                                      | Bejelentő e-mail címe * |                                    |                                                                                                    |  |  |
| a se ses Mail/s<br>1000 Mail/s-tol          | Szeretnék értesítést kérni a feldolgozás ere                                                                                                    | Nadou - B                                            |                         |                                    |                                                                                                    |  |  |
|                                             | Clahostam a vanatkazá Adatkazalási téléke                                                                                                    | tótót<br>2025 -                                      | DKE                     |                                    |                                                                                                    |  |  |

7. ábra: Sávszélesség ellenőrzése

A "Sávszélesség ellenőrzése" művelet többszöri elvégzése után be kell jelölni azt a lehetőséget, amely megfelel a legtöbbször mért értéknek.

Amennyiben a felhasználó szeretne értesítést kapni a bejelentés feldolgozásának eredményéről, szükséges az erre vonatkozó és az Adatkezelési tájékoztató elolvasásáról szóló jelölőnégyzetet bepipálni, valamint a Név és E-mail cím adatokat megadni.

A felhasználónak lehetősége van a "Megjegyzés" mezőbe az esetleges észrevételeket vagy kiegészítő információkat leírni.

Utolsó lépésként a "Küldés" gombra kattintva véglegesíti és beküldi a felhasználó a bejelentési űrlapon rögzített információkat.

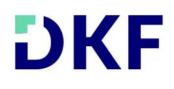

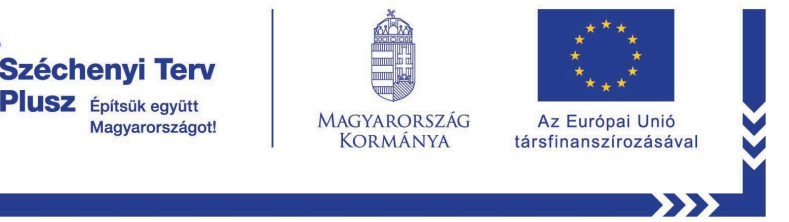

| DKF Keresés cím szerint P út be let ett tév                                                                                                    | TTATAK                                                                                                   |                         |              | SZOLGÁLTATÓI BEJELENTKEZÉS |  |  |  |
|----------------------------------------------------------------------------------------------------|----------------------------------------------------------------------------------------------------|-------------------------|--------------|----------------------------|--|--|--|
| Épület                                                                                                    | Lépcsőház                                                                                                | Emelet                  | Ajtó         | mentananin danara di Kal   |  |  |  |
| - gase r g                                                                                                    | Sávszélességre vonatkozó adatok                                                                          |                         |              |                            |  |  |  |
| Exzibeth     Downtown     P     O     Nem érhető el szélessávú i                                                                                                    | O Nem érhető el szélessávú internet szolgáltatás (0-30 Mbit/s).                                          |                         |              |                            |  |  |  |
| Beudence                                                                                                    | Gigabitképességnél kisebb névleges letöltési sebességű internet szolgáltatás érhető el (30-1000 Mbit/s). |                         |              |                            |  |  |  |
| Gigabitképes: A megadott o<br>Mbit/s).                                                                                                    | +                                                                                                    |                         |              |                            |  |  |  |
|                                                                                                    | esantites to 11                                                                                          |                         |              |                            |  |  |  |
| Aurona Carlos Carlos Ca | Szolgáltató kiválasztása (nem kötelező)                                                                  |                         |              |                            |  |  |  |
| Szolgáltató                                                                                                    | Szolgáltató 👻                                                                                            |                         |              |                            |  |  |  |
|                                                                                                    | Bejelentő adatai                                                                                         |                         |              |                            |  |  |  |
| Bejelentő neve *                                                                                                    |                                                                                                    | Bejelentő e-mail címe * |              |                            |  |  |  |
| Szeretnék értesítést kérni a                                                                                                    | Szeretnék értesítést kérni a feldolgozás eredményéről 👔                                                  |                         |              |                            |  |  |  |
| Elolvastam a vonatkozó Ad                                                                                                    |                                                                                                    |                         |              |                            |  |  |  |
| · • • •                                                                                                    | Megjegyzés                                                                                               |                         |              |                            |  |  |  |
| Sávszélesség átlagolása Závez Megjegyzés szövege                                                                                                    | Megjegyzés szövege                                                                                       |                         |              |                            |  |  |  |
| 0-29 Mbit/s                                                                                                    |                                                                                                    |                         |              |                            |  |  |  |
| 1000 Mbit/s-tol                                                                                                    |                                                                                                    |                         | NÉGER VÜLDÉR |                            |  |  |  |
|                                                                                                    |                                                                                                    |                         | MEOSE ROLDES | OpenStreetMap contributors |  |  |  |

8. ábra: Sávszélességre vonatkozó adatok

# Új bejelentés

A térkép nézet felső sávjában, középen található "Új bejelentés" gombra kattintva úgy kezdeményezhetünk bejelentést, hogy a címet a rendszer nem tölti elő automatikusan, így egy teljesen üres bejelentőlapot kapunk. A kitöltendő adatszükséglet megegyezik a fent leírtakkal.

| DKF Keresés cím szerint                  |                                                                                                    | W          |                      |                |           |                   | SZOLGÁLTATÓI BEJELE                      | NTKEZÉS                                                                                                    |
|------------------------------------------|----------------------------------------------------------------------------------------------------|------------|----------------------|----------------|-----------|-------------------|------------------------------------------|----------------------------------------------------------------------------------------------------|
|                                          | Bejelentés kezdeményezése                                                                                                    |            |                      |                |           | ×                 | A                                        |                                                                                                    |
| - Mar Ar                                 |                                                                                                    |            |                      |                |           |                   | Balaphamicura .                          | A State of the state of the sta |
| 入り、シーク                                   | Cimadatok                                                                                                    |            |                      |                |           |                   | obacone                                  |                                                                                                    |
| China Summaria                           | Vármegye *                                                                                                    |            |                      | Irányítószám * | Település | *                 | A CONTRACT                               |                                                                                                    |
|                                          | Közterület neve *                                                                                                    |            | Közterület jellege * |                | Házszám * |                   | 35 Some                                  | and and and and and and and and and and                                                                                                    |
| A Destroit                               | Épület                                                                                                    | Lépcsőhá   | z                    | Emelet         |           | Ajtó              | Sana Marie                               | Matamures                                                                                                    |
| Territori                                | Sávszélességre vonatkozó adatok                                                                                                    |            |                      |                |           |                   |                                          |                                                                                                    |
| XXX                                      | Nem érhető el szélessávú interne                                                                                                    | A Par      |                      |                |           |                   |                                          |                                                                                                    |
| Antermore of the                         | <ul> <li>Gigabitképességnél kisebb névle</li> </ul>                                                                                                  | A sure and | Dej                  |                |           |                   |                                          |                                                                                                    |
| mart and                                 | Gigabitképes: A megadott címen legalább gigabitképességnek megfelelő névleges letőltési sebességű internet szolgáttatás érhető el (1000+<br>Mbit/s). |            |                      |                |           |                   |                                          |                                                                                                    |
| · A Potting                              | SÁVSZÉLESSÉG ELLENŐRZÉSE                                                                                                    |            |                      |                |           |                   |                                          |                                                                                                    |
| Ragendust Reconsister                    |                                                                                                    | 1 1 1      |                      |                |           |                   |                                          |                                                                                                    |
| And and And                              | Vidquitato<br>Nánáskábel Szolgáltató Kft.                                                                                                    |            |                      |                |           | -                 |                                          |                                                                                                    |
| Sávszélesség     Sávszélesség átlagolása | Szeretnék értesítést kérni a feldolgozás eredményéről 👔                                                                                              |            |                      |                |           | Brad Ala          | -Blaj Medi                               |                                                                                                    |
| 0-29 Mbit/s                              |                                                                                                    |            | Megj                 | egyzés         |           |                   | Abo                                      | CT-                                                                                                    |
| 1000 Mbit/s                              | Megjegyzés szövege                                                                                                    |            |                      |                |           | Deva<br>Hunedoria | C. C. C. C. C. C. C. C. C. C. C. C. C. C |                                                                                                    |
| Part and Crash                           |                                                                                                    |            |                      |                |           |                   | ✓ OpenStrip                              |                                                                                                    |

### 9. ábra: Új bejelentés

Digitális Kormányzati Fejlesztés és Projektmenedzsment Kft. 1138 Budapest, Esztergomi út 31-39. HUB 3. épület E-mail: info@dkf.hu Web: www.dkf.hu

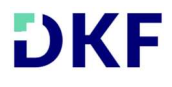